# **Vejledning til Online Legat** Kommuner og Ballisager

# vedr.

- 1. Upload af arbejdsbeskrivelser medarbejder
- 2. Upload af arbejdsbeskrivelser administrator

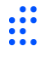

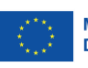

### 1. Upload af arbejdsbeskrivelser medarbejder

Hvis du som medarbejder skal uploade din arbejdsbeskrivelse selv, gøres dette som beskrevet nedenstående.

I Online Legat kan du kun uploade din(e) arbejdsbeskrivelse(r), hvilket betyder, at din arbejdsbeskrivelse skal udfyldes, dateres og underskrives inden den uploades. Din arbejdsbeskrivelse skal udfyldes som beskrevet i Støtteberettigelsesreglerne: Love og regler i 2021-2027 | Udvikling i Danmark (erhvervsstyrelsen.dk).

### Trin 1.1.

Du skal altid bruge dit private MitID, når du skal uploade din arbejdsbeskrivelse på projektet NextGen All Inclusive.

Login her: <u>ALL INCLUSIVE (onlinelegat.dk)</u>

### Trin 1.2.

Når du er logget ind, skal du vælge den aktivitet, der hedder 'Tidsregistrering'.

Du vælger aktiviteten ved først at trykke på 'Vælg' og herefter 'VÆLG OG GÅ VIDERE'.

| VLG AF ACTIVITET     Journatic:     Journatic:     AtkNet     Intercipationing        VELC OG GÅ VIDERE     Kutiteter     VLG AF ACTIVITET     Variatic:     AtkNet     Namin        VLG AF ACTIVITET     Variatic:     AtkNet     Namin        Variatic:     AtkNet     Namin        Variatic:     AtkNet     Namin        Variatic:     AtkNet     Namin        Variatic:        AtkNet     Namin                                                                                                    <                                                                                                    | Aktiviteter         |                   |                            |                  |            |                |                    |                   |
|----------------------------------------------------------------------------------------------------|---------------------|-------------------|----------------------------|------------------|------------|----------------|--------------------|-------------------|
| VALG AF AKTIVITET Valg den aktivitet. du vi attelegte med.  VELG OG GÅ VIDERE  Ktiviteter  VLG AF AKTIVITET Varge den aktivitet. Mavin Operater  VLG AF AKTIVITET Varge den aktivitet. Mavin Operater  VLG AF AKTIVITET Varge den aktivitet. Mavin Operater  VLG AF AKTIVITET Varge den aktivitet. Mavin Operater  VLG AF AKTIVITET Varge den aktivitet. Mavin Operater  VLG OG GÅ VIDERE  VLG OG GÅ VIDERE  VELG OG GÅ VIDERE  VELG OG GÅ VIDE |                     |                   |                            |                  |            |                |                    |                   |
| Verge den aktivitet. du via årenges med.     verge 2a-time-8586     Tdisregistrering        Verles OG GA VIDERE     Vulles AF AK TIVITET     Vales AF AK TIVITET     Vales den aktivitet. du via årenges med.     Journalin:     Journalin:     Aktivitet     Vales OG GA VIDERE     Kiviteter     Vales AF AK TIVITET     Vales den aktivitet. du via årenges trendinges trending     Journalin:     Journalin:     Aktivitet     Vales OG GA VIDERE     Vales AF AK TIVITET     Vales den aktivitet. du via årenges trendinges trendinges t                                                                                                    | VALG AF AKTIV       | /ITET             |                            |                  |            |                |                    | *                 |
| Journaliar Advidet Nam Operlet   Journaliar Charles 6856 Tissregistrering IT RELATION AIS 26-04-2023     VALIS OG GÅ VIDERE     Kirkiteter     Valis of AKTIVITET     Valis of AKTIVITET     Valis of Aktiviteter     Valis of Aktiviteter     Valis of Aktivitet                                                                                                    | Vælg den aktivitet, | du vil arbejde me | ed.                        |                  |            |                |                    |                   |
| Version 23-Timer-833 Tdsregistering IT RELATION A/S 26-4-203     Version Version Version Version     Version Attivitetion     Version Journainer.     Journainer. Attivitetion     Version Journainer.     Journainer. Attivitetion     Version Journainer.     Journainer. Attivitetion     Version Journainer.     Journainer. Attivitetion     Version Secondation     Version Version     Version Version <td></td> <td>Journainr.</td> <td></td> <td>Aktivitet</td> <td>1</td> <td>Navn</td> <td>Oprettet</td> <td></td>                                                                                                    |                     | Journainr.        |                            | Aktivitet        | 1          | Navn           | Oprettet           |                   |
| VALG OG GÅ VIDERE     VALG AF AKTIVITET     Valg den aktivitet, du vil atbejde med.     Journain:     Attivet:     Navn     Operitet:     Valg 2:- Jinner-6555     Journain:     Attivet:     Navn     Operitet:     Valg 2:- Jinner-6555     Totsregistrering     Valg 2:- Jinner-6555     Totsregistrering     Valg 2:- Jinner-6555     Valg 2:- Jinner-6555     Valg 2:- Jinner-6555     Valg 2:- Jinner-6555     Valge 2:- Jinner-6555     Valge 2:- Jinner-6555 <td>Vælg</td> <td>23-Timer-8536</td> <td>6</td> <td>Tidsregistrering</td> <td>Γ</td> <td>T RELATION A/S</td> <td>26-04-2023</td> <td></td>                                                                                                    | Vælg                | 23-Timer-8536     | 6                          | Tidsregistrering | Γ          | T RELATION A/S | 26-04-2023         |                   |
| Kiviteter     VALG AF AKTIVITET     Variag den astivitet, du vil atbejde med.     Journain:     Attivet     Navn        Journain:     Attivet     Navn        Journain:     Attivet:     Navn        Journain:     Attivet:     Navn        Verig 25-Timer 9555     Totsregistrering     Totsregistrering     VALIC OG GA VIDERE              VALIC OG GA VIDERE                 Valic Og GA VIDERE                                           Valic Og GA VIDERE <td><math>\sim</math></td> <td></td> <td></td> <td></td> <td></td> <td></td> <td></td> <td></td>                                                                                                    | $\sim$              |                   |                            |                  |            |                |                    |                   |
| Kiviteer     Vala AF AKTIVITET     Journain:     Journain:     Aktivitet     Navi     Opetet     Journain:     Aktivitet     Navi     Opetet     Journain:     Aktivitet     Navi     Opetet     Journain:     Aktivitet     Navi     Opetet     Opetet     Opetet     Opetet     Opetet     Opetet     Opetet     Opetet     Opetet     Opetet     Opetet     Opetet     Opetet     Opetet     Opetet     Opetet     Opetet     Opetet     Opetet     Opetet     Opetet     Veld O oc dA VIDERE     Veld O oc dA vidence     Veld O oc dA vidence     Veld O oc dA vidence     Veld O oc dA vidence     Veld O oc dA vidence     Veld O oc dA vidence     Veld O oc dA vidence     Veld O oc dA vidence     Veld O oc dA vidence     Ve                                                                                                    |                     |                   |                            |                  |            |                | VÆLG OG G          | A VIDERE          |
| VLG AF AKTIVITET       Velg den aktivitet, du vil arbeigier med.         Journainr.       Aktivitet       Navn       Oprettet         Vong       23-Timer-8556       Tidsregistrering       IT RELATION A/S       26-04-2023         Ste       Velg og G G Á VIDERE                                                                                                    | Aktiviteter         |                   |                            |                  |            |                |                    |                   |
| VALG AF AKTIVITET <ul> <li>Velg den aktivitet, du vil arbejde med.         </li> </ul> Journainr: <ul> <li>Journainr:</li> <li>Aktivitet</li> <li>Navn</li> <li>Opretiet</li> <li>Velg 2-3-Timer-8536</li> <li>Tidsregistrering</li> <li>If RELATION A/S</li> <li>Ze04-2023</li> </ul> Ste <ul> <li>Velg OG GA VIDERE</li> </ul> <ul> <li>Velg OG GA VIDERE</li> </ul> <ul> <li>Velg OG GA VIDERE</li> </ul> <ul> <li>Velg OG GA VIDERE</li> <li>Velg OG GA VIDERE</li> </ul> <ul> <li>Velg OG GA VIDERE</li> <li>Velg OG GA VIDERE</li> </ul> Excense              Excense                                                                                                    |                     |                   |                            |                  |            |                |                    |                   |
| VALG AF AK TIVITET       Velg den aktivitet, du vil arbejde med. <ul> <li>Journalm:</li> <li>Aktivitet</li> <li>Navn</li> <li>Oprettet</li> </ul> velg 23. Timer.8536 <ul> <li>Tolsregistrering</li> <li>TRELATION ARS</li> <li>26.04.2023</li> </ul> set <ul> <li>Velg OC GA VIDERE</li> </ul> velg weigen FWE &                   velg weigen FWE &                   velg weigen FWE &                  velgen FWE &                  velgen FWE &                  velgen FWE &                  velgen FWE &                                                                                                    |                     |                   |                            |                  |            |                |                    |                   |
| Veg den aktivitet, du vil arbejde med.         Journainr.       Aktivitet       Navn       Oprettet         Veg 23-Timer-8536       Titsregistrering       IT RELATION A/S       26-04-2023         Ste       VELG OG GÅ VIDERE       Iterationality       VELG OG GÅ VIDERE                                                                                                    | VALG AF AKTIV       | /ITET             |                            |                  |            |                |                    | *                 |
| Journaint: Aktivitet Navn Opretet   Veig 23-Timer 4836 Tdsregisbrering IT RELATION A/S 26.04.2023   Set VELG OG GA VIDERE   VELG OG GA VIDERE   VELG OG GA VIDERE VELG OG GA VIDERE   VELG OG GA VIDERE   VELG OG GA VIDERE   VELG OG GA VIDERE   VELG OG GA VIDERE   VELG OG GA VIDERE VELG OG GA VIDERE VELG OG GA VIDERE VELG OG GA VIDERE VELG OG GA VIDERE VELG OG GA VIDERE VELG OG GA VIDERE VELG OG GA VIDERE VELG OG GA VIDERE VELG OG GA VIDERE V                                                                                                    | Vælg den aktivitet, | du vil arbejde me | ed.                        |                  |            |                |                    |                   |
|                                                                                                    |                     | Journainr.        |                            | Aktivitet        | 1          | Navn           | Oprettet           |                   |
| Stet         VELG OG GA VIDERE         VELG OG GA VIDERE         ENSENS         ENSENS         Ensense         Ensense         Ensense         Ensense         Ensense         Ensense         Ensense         Ensense         Ensense         Ensense         Ensense         Ensense                                                                                                    | Vælg                | 23-Timer-853      | 6                          | Tidsregistrering |            | T RELATION A/S | 26-04-2023         |                   |
|                                                                                                    | Slet                |                   |                            |                  |            |                |                    |                   |
|                                                                                                    | Jiet                |                   |                            |                  |            |                |                    |                   |
| Erhvervshus Byregion FYN (S)     Erhvervshus     Byregion FYN (S)     Denlisager     Erhvervsfremmebestyrelse                                                                                                    |                     |                   |                            |                  |            |                | VÆLG OG G          | Å VIDERE          |
| Erhvervshus Byregion FYN (S)     Erhvervshus     Byregion FYN (S)     Dallisager     Danmarks   Erhvervsfremmebestyrelse                                                                                                    |                     |                   |                            |                  |            |                | •••                |                   |
| Erhvervshus Byregion FYN (S)     Erhvervshus     Byregion FYN (S)     Dallisager     Danmarks   Erhvervsfremmebestyrelse                                                                                                    |                     |                   |                            |                  |            |                |                    |                   |
| Erhvervshus       Byregion FYN (S)       Image: Constant of the second second s                                                  |                     |                   |                            |                  |            |                |                    |                   |
| Erhvervshus       Byregion FYN (s)       Dallisager       Danmarks<br>Erhvervsfremmebestyrelse       Danmarks<br>Erhvervsfremmebestyrelse                                                                                                    |                     |                   |                            |                  |            |                |                    |                   |
| Erhvervshus       Byregion FYN (s)       Dallisager       Danmarks<br>Erhvervsfremmebestyrelse       Danmarks<br>Erhvervsfremmebestyrelse                                                                                                    |                     |                   |                            |                  |            |                |                    |                   |
| Erhvervshus       Byregion FYN (s)       Dallisager       Danmarks<br>Erhvervsfremmebestyrelse       Medinansieret af<br>Den Europæiske U                                                                                                    |                     |                   |                            | 1                |            |                |                    |                   |
| KOMMUNE     FAABORG-MIDTEYN<br>KOMMUNE     Kommune     Kommune     Kommune     Medfinansieret af<br>Erhvervsfremmebestyrelse       Frivervshus     Byregion FYN (s)     Dallisager     Erhvervsfremmebestyrelse     Medfinansieret af<br>Den Europæiske Up                                                                                                    | SSEN                | IS                |                            | )                | nordfyns   |                | ODENSE             |                   |
| Erhvervshus Byregion FYN () ballisager Brivervsfremmebestyrelse                                                                                                    | KUMI                | MUNE              | FAABORG-MIDTFYN<br>KOMMUNE |                  | 🤓 kommune  |                | KOMMUNE            | -99.2111          |
| Z FYN Synce Son Fine V Concerces Erhvervsfremmebestyrelse Den Europæiske U                                                                                                    | Erhvervsh           | us                | Byregion FYN 🕥             |                  | Ballisager | Danmai         | rks                | Medfinansieret af |
|                                                                                                    | FYN                 |                   |                            |                  |            | Erhver         | vsfremmebestyrelse | Den Europæiske Un |

## **NextGen All-Inclusive**

### Trin 1.3.

I menupunktet vælger du "Timesedler" og herefter klikker du på "Opret".

#### Herefter vælg "Opret".

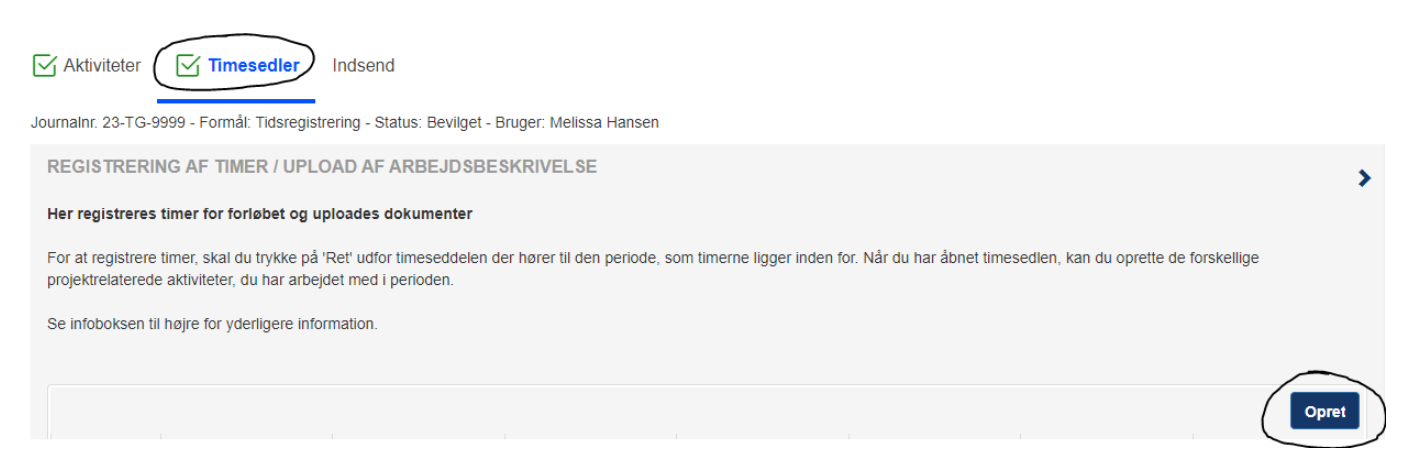

### Trin 1.4.

Du skal nu vælge bilagstype ved at bruge rullemenuen i højre side. Vælg "Arbejdsbeskrivelse".

|                                                          |                  | Х        |
|----------------------------------------------------------|------------------|----------|
| BILAG                                                    |                  |          |
| Bilagstype★                                              |                  | $\frown$ |
| Vælg                                                     |                  | •        |
| Bilagstype skal være udtyldt                             |                  |          |
|                                                          |                  | Vælg fil |
| Marker at dokumentet er godkendt og klar til indsendelse |                  |          |
|                                                          |                  |          |
|                                                          | Slet fil Fortryd | Slet Gem |

### Trin 1.5.

Når du har valgt "Arbejdsbeskrivelse" skal du trykke et tilfældigt sted i den stiplede boks, så åbnes din stifinder og du kan vælge din arbejdsbeskrivelse.

|                    |                                         |            |                                      | Х                                         |
|--------------------|-----------------------------------------|------------|--------------------------------------|-------------------------------------------|
| BILAG              |                                         |            |                                      | i<br>i                                    |
| Bilagstype★        |                                         |            |                                      |                                           |
| Arbejdsbeskrivelse |                                         |            |                                      | <b>~</b> 31                               |
|                    |                                         |            |                                      |                                           |
|                    |                                         |            |                                      | Vælg fil                                  |
|                    |                                         | 7          |                                      | d                                         |
| 1                  |                                         |            |                                      |                                           |
| Marker at dokumer  | tet er godkendt og klar til indsendelse | /          |                                      |                                           |
|                    |                                         |            |                                      |                                           |
|                    |                                         |            |                                      |                                           |
|                    |                                         |            |                                      | Slet fil Fortryd Slet Gem                 |
|                    |                                         |            |                                      |                                           |
|                    |                                         |            | <b>O</b> tt. 1                       |                                           |
|                    |                                         | nordfyns   | ODENSE                               |                                           |
| KOMMONE            | KOMMUNE                                 | w kommune  | KOMMUNE                              | -06 JULI                                  |
| *                  |                                         |            |                                      |                                           |
| Erhvervshus        | Byregion FYN 🚫                          | Dallisager | Danmarks<br>Erhvervsfremmebestyrelse | Medfinansieret af<br>Den Europæiske Union |

3

## **NextGen All-Inclusive**

### Trin 1.6.

Hvis du ved en fejl er kommet til at vælge en forkert fil, kan du trykke "Remove" og filen fjernes. Hvis du trykker "Slet fil", "Fortryd" eller "Slet" slettes filen ikke.

|                                                          | REGISTRERING AF TIMER     |
|----------------------------------------------------------|---------------------------|
|                                                          | Х                         |
| BILAG                                                    |                           |
| Bilagstype★                                              |                           |
| Arbejdsbeskrivelse                                       | •                         |
|                                                          |                           |
| • TEST.docx ×Remove                                      |                           |
| Marker at dokumentet er godkendt og klar til indsendelse |                           |
|                                                          |                           |
|                                                          |                           |
|                                                          | Slet fil Fortryd Slet Gem |

Når du har valgt den korrekte fil, skal du sætte flueben ved "Marker at dokumentet er godkendt og klar til indsendelse" og herefter trykke gem.

|   |                                                                                | Х   |
|---|--------------------------------------------------------------------------------|-----|
| c | BILAG                                                                          |     |
|   | Bilagstype★                                                                    |     |
|   | Arbejdsbeskrivelse                                                             | •   |
| _ | TEST.docx ×Remove     Marker at dokumentet er godkendt og klar til indsendelse |     |
|   | Slet fil Fortryd Slet                                                          | Gem |

Du har nu uploadet din arbejdsbeskrivelse.

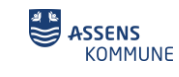

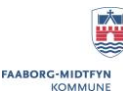

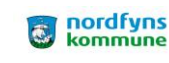

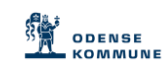

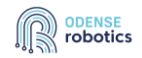

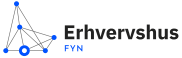

ballisager

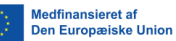

### 2. Upload af arbejdsbeskrivelser administrator

Hvis du som administrator skal uploade arbejdsbeskrivelser på vegne af andre medarbejdere, gøres dette som beskrevet nedenstående.

I Online Legat kan du kun uploade arbejdsbeskrivelse(r), hvilket betyder, at medarbejderens arbejdsbeskrivelse skal udfyldes, dateres og underskrives inden den uploades. Arbejdsbeskrivelsen skal være udfyldt som beskrevet i Støtteberettigelsesreglerne: Love og regler i 2021-2027 | Udvikling i Danmark (erhvervsstyrelsen.dk).

Arbejdsbeskrivelsen navngives således inden den uploades: Arbejdsbeskrivelse\_fornavn+efternavn\_startdato for arbejdsbeskrivelsen Fx Arbejdsbeskrivelse\_MelissaHansen\_01062023

### Trin 2.1.

Du skal altid bruge dit private MitID, når du skal uploade arbejdsbeskrivelser på projektet NextGen All Inclusive.

Login her: ALL INCLUSIVE (onlinelegat.dk)

### Trin 2.2.

Når du er logget ind, skal du gå til fanen "Oversigt" og trykke på "Opret".

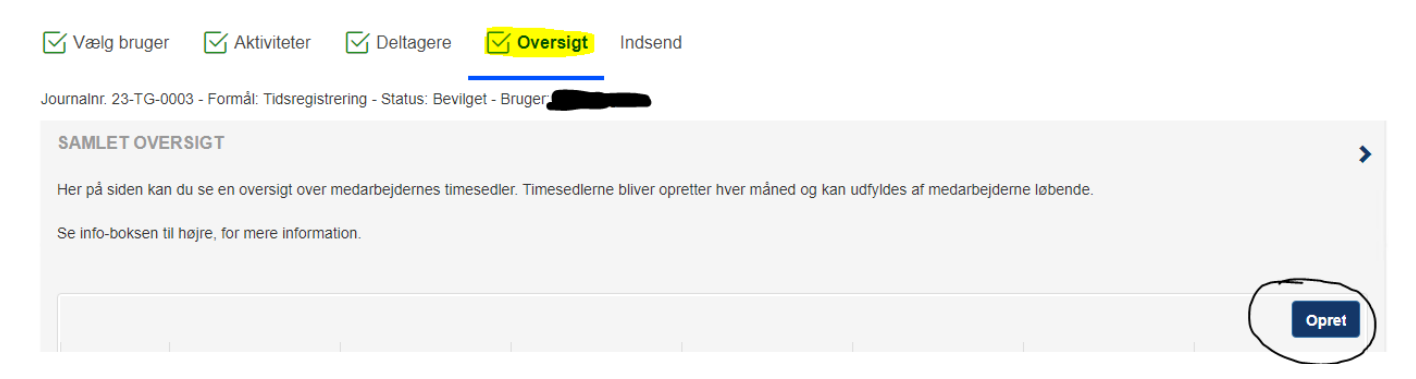

### Trin 2.3.

Du skal nu vælge bilagstype ved at bruge rullemenuen i højre side. Vælg "Arbejdsbeskrivelse".

|                    |                |            |                                      | Х                                         |
|--------------------|----------------|------------|--------------------------------------|-------------------------------------------|
| BILAG              |                |            |                                      |                                           |
| Bilagstype★        |                |            |                                      |                                           |
| Arbejdsbeskrivelse |                |            |                                      | •                                         |
|                    |                |            |                                      |                                           |
|                    |                |            |                                      |                                           |
|                    |                |            |                                      | Vælg fil                                  |
|                    |                |            |                                      |                                           |
|                    |                |            |                                      |                                           |
|                    |                |            |                                      |                                           |
|                    |                |            |                                      |                                           |
|                    |                |            |                                      | Siet fil Fortryd Siet Gem                 |
|                    |                |            |                                      |                                           |
|                    | _              |            |                                      |                                           |
| 2 6                |                |            | <b>G</b> * 4                         |                                           |
|                    |                | nordfyns   | ODENSE                               |                                           |
| KOMPONE            | KOMMUNE        | S kommune  |                                      | 1111 69-                                  |
| N                  |                |            |                                      |                                           |
| Erhvervshus        | Byregion FYN 😡 | Dallisager | Danmarks<br>Erhvervsfremmebestyrelse | Medfinansieret af<br>Den Europæiske Union |

5

## **NextGen All-Inclusive**

### Trin 2.4.

Når du har valgt "Arbejdsbeskrivelse" skal du trykke et tilfældigt sted i den stiplede boks, så åbnes din stifinder og du kan vælge den arbejdsbeskrivelse der skal uploades.

| X                         |
|---------------------------|
| BILAG                     |
| Bilagstype★               |
| Arbejdsbeskrivelse        |
|                           |
|                           |
| Vælg fil                  |
| <u> </u>                  |
| /                         |
|                           |
| ,<br>,                    |
|                           |
| Slet fil Fortryd Slet Gem |

### Trin 2.5.

Hvis du ved en fejl er kommet til at vælge en forkert fil, kan du trykke "Remove" og filen fjernes. Hvis du trykker "Slet fil", "Fortryd" eller "Slet" slettes filen ikke.

|                               |                  | Х        |
|-------------------------------|------------------|----------|
| BILAG                         |                  |          |
| Bilagstype★                   |                  |          |
| Arbejdsbeskrivelse            |                  | •        |
| • Sagsjournal (55).pdt Remove |                  |          |
|                               | Slet fil Fortryd | Slet Gem |

### Trin 2.6.

Når du har uploadet den korrekte arbejdsbeskrivelse, skal du trykke "Gem". Arbejdsbeskrivelsen er nu uploadet.

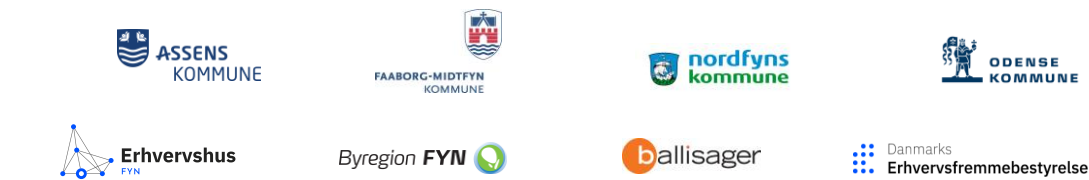

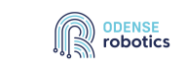

Medfinansieret af Den Europæiske Union

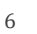